- Aktuell seit 6.3.1
- < 6.2
- < 6.1

v.6.3, Vermittlungsarbeitsplatz, UCC-Client, Audiogeräte

## Audiogeräte auswählen (systemweit)

Bei Telefonaten am PC verwenden der UCC-Client und der Vermittlungsarbeitsplatz (VAP) bis zu drei unterschiedliche Audiogeräte:

- Mikrofon zur Spracheingabe
- Lautsprecher oder Kopfhörer zur Sprachausgabe
- Lautsprecher oder Kopfhörer zur Klingeltonausgabe

Mit dem <sup>¶</sup> JAudiomanager können Sie den genannten Funktionen je ein Gerät zuweisen.

Dies ist besonders empfehlenswert, wenn Sie neben den integrierten Audiogeräten Ihres PCs beispielsweise ein Headset verwenden. In diesem Fall können Sie den Klingelton auf den Lautsprecher legen, die angenommen Gespräche aber per Headset führen. Optional lassen sich Sprache und Klingelton auch am selben Gerät ausgeben.

#### Hinweis:

Unter Firefox ist die Funktionalität des Audiomanagers auf das Mikrofon beschränkt. Lautsprecher oder Kopfhörer lassen sich in diesem Fall nur über das Betriebssystem auswählen und testen.

Wenn Ihr Betriebssystem die Einrichtung von **Standardgeräten** für Telefonie- und andere Audiofunktionen unterstützt, können Sie entsprechende Vorgaben im Audiomanager übernehmen.

In diesem Fall ist es sinnvoll, die systemweiten Audio-Einstellungen vorab zu prüfen und bei Bedarf zu optimieren.

Die folgende Darstellung geht dazu von einem PC mit Windows 10 und angeschlossenem USB-Headset aus. Im Wesentlichen sind die Schritte jedoch auch auf andere Bedingungen übertragbar.

### Standard des Betriebssystems festlegen

#### Hinweis:

Windows unterscheidet Standardgeräte und Standardkommunikationsgeräte. Letztere sind für Telefonfunktionen reserviert, während alle anderen Anwendungen zur Tonein- und -ausgabe auf die Standardgeräte zurückgreifen.

Um die Standard-Audiogeräte unter Windows festzulegen, gehen Sie wie folgt vor:

- 1. Verbinden Sie das Headset mit dem PC.
- 2. Rufen Sie die Sound-Systemsteuerung von Windows auf:
- Einstellungen > System > Sound > Sound-Systemsteuerung
- 3. Klicken Sie auf die Reiterkarte Wiedergabe.

| Sound                                                                                                    | ×     |
|----------------------------------------------------------------------------------------------------|-------|
| Wiedergabe Aufnahme Sounds Kommunikation                                                                                                    |       |
| Die folgenden Audiowiedergabegeräte sind installiert:                                                                                                    |       |
| Constant Assigning<br>2. JAID High Definition Audio Desire<br>Mint angeschiouson                                                                                                    | ^     |
| Koofbörar     Testen     Deaktivieren     Als Standardgerät auswählen     Als Standardkommunikationsgerät festlegen     Occo     Deaktivierte Geräte anzeigen     Getrennte Geräte anzeigen     Eigenschaften |       |
|                                                                                                    | ¥     |
| Konfigurieren Als Standard 💌 Eigenschaft                                                                                                    | en    |
| OK Abbrechen Überne                                                                                                    | ehmen |
| Sound                                                                                                    | ×     |
| Wiedergabe Aufnahme Sounds Kommunikation                                                                                                    |       |
| Die folgenden Audiowiedergabegeräte sind installiert:                                                                                                    |       |
| 2. JAAD High Definition Justice Design                                                                                                    | ^     |
| Kopfhörer<br>Standardkommunikationsgerät                                                                                                    | Ľ.    |
| Lautsprecher<br>Standardgerät                                                                                                    | н     |
| Realized (1) dealer and evapol<br>Realized (1) dealer<br>Might angenchioesen.                                                                                                    | н     |
| Reptilidear<br>ThinkPod Deck EnthAudio<br>histoi angradianan                                                                                                    | *     |
| Konfigurieren Als Standard 💌 Eigenschaft                                                                                                    | en    |
| OK Abbrechen Überne                                                                                                    | ehmen |

Wenn das Headset nicht mit Smarkiert ist, rechtsklicken Sie darauf.
Klicken Sie anschließend auf die Option Als Standardkommunikationsgerät festlegen.

- 5. Wenn der Computerlautsprecher **nicht** mit **W** markiert ist, rechtsklicken Sie darauf. Klicken Sie anschließend auf die Option **Als Standardgerät auswählen**.
- 6. Klicken Sie auf die Reiterkarte Aufnahme.

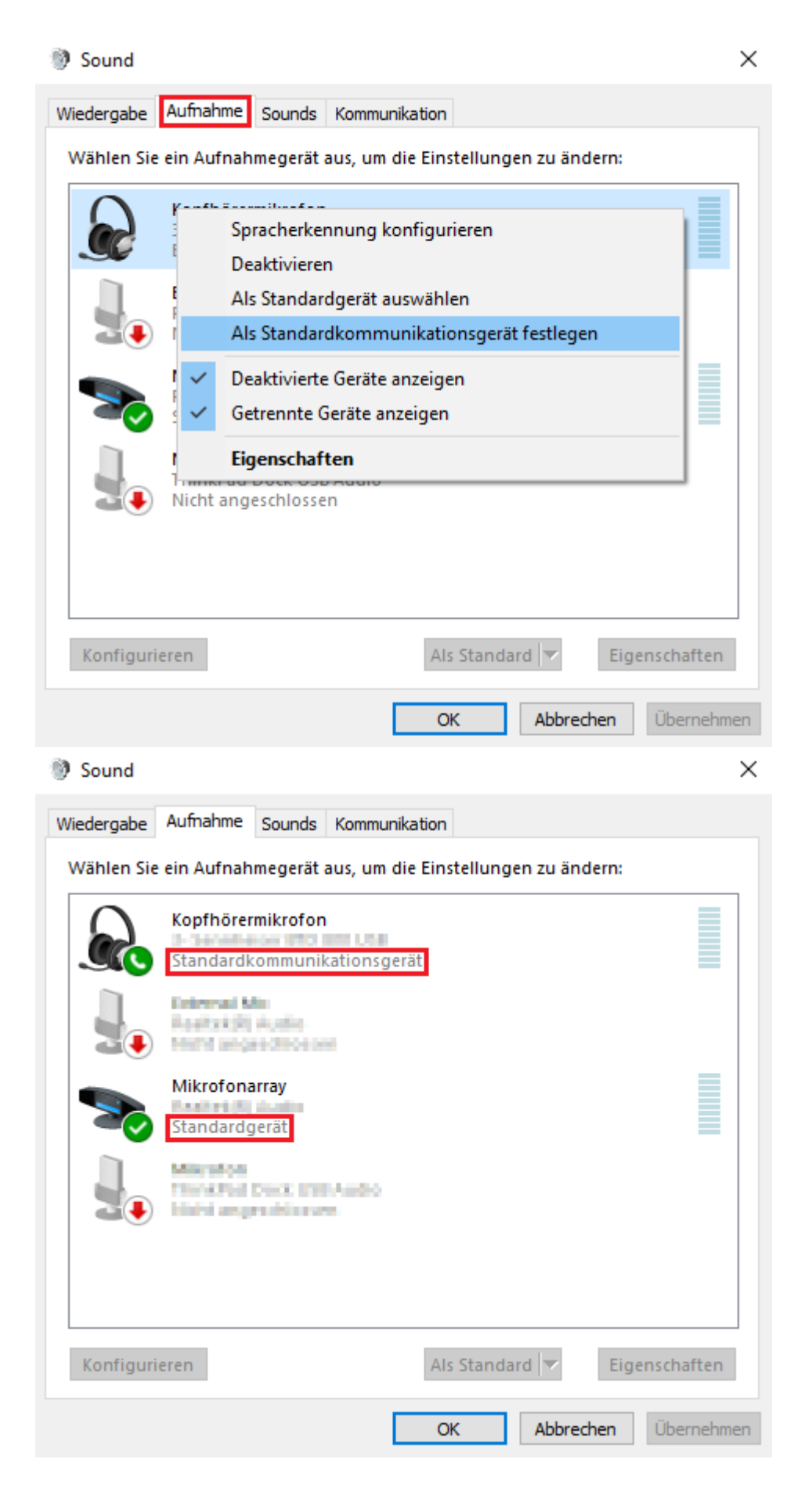

Last update: 24.03.2025 benutzerhandbuch:audio:audio\_systemweit https://wiki.ucware.com/benutzerhandbuch/audio/audio\_systemweit?rev=1742802937 07:55

- Wenn das Headset nicht mit Smarkiert ist, rechtsklicken Sie darauf. Klicken Sie anschließend auf die Option Als Standardkommunikationsgerät festlegen.
- 8. Wenn das Computermikrofon **nicht** mit **W** markiert ist, rechtsklicken Sie darauf. Klicken Sie anschließend auf die Option **Als Standardgerät auswählen**.
- 9. Übernehmen Sie die Einstellungen mit OK

## Standard des Betriebssystems im Client übernehmen

Um die Standard-Audiogeräte Ihres Betriebssystems im UCC-Client oder am VAP zu übernehmen, gehen Sie wie folgt vor:

| Mikrofon System      | standard                     |              | •        |
|----------------------|------------------------------|--------------|----------|
| System               | <sup>her</sup><br>standard   |              | <b>.</b> |
| Lokal teste          | n                            | Anruf testen |          |
| Klingelaus<br>System | <sup>sgabe</sup><br>standard |              | •        |
|                      | Testen                       |              |          |

- 1. Stellen Sie sicher, dass die gewünschten Geräte eingeschaltet sind.
- 2. Öffnen Sie in der Kopfleiste den Audiomanager.
- 3. Wenn hier die Schaltfläche Berechtigungen jetzt anfragen angezeigt wird, klicken Sie darauf.

Im folgenden Dialog können Sie dem Browser Zugriff auf Ihr Mikrofon geben. Klicken Sie dazu auf **Zulassen** bzw. **Erlauben**.

Andernfalls überspringen Sie diesen Schritt.

# 4. Wählen Sie im Audiomanager unter **Mikrofon**, **Lautsprecher** und/oder **Klingelausgabe** jeweils den **Systemstandard** aus.

Die Einstellungen werden automatisch wirksam.

Ab UCware 6.3.1 können Sie die Funktionalität der ausgewählten Geräte direkt im Audiomanager testen.

Dazu haben Sie die folgenden Optionen:

| Schaltfläche | Erläuterung                                                                                                    |
|--------------|----------------------------------------------------------------------------------------------------|
| Lokal testen | Damit prüfen Sie die Audioverbindung zwischen dem Gerät und Ihrem PC. Wenn Sie nichts hören, ist das Gerät möglicherweise <i>zu leise</i> eingestellt oder <i>stummgeschaltet</i> .                   |
| Anruf testen | Damit prüfen Sie die Audioverbindung mit der Telefonanlage bei einem Anruf. Wenn Sie nichts hören, ist dies ein<br>Hinweis auf Netzwerkprobleme. Wenden Sie sich in diesem Fall an den Administrator. |
| Testen       | Damit prüfen Sie, ob das Gerät den Klingelton abspielt.                                                                                                    |

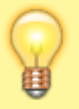

#### Hinweis:

Sie können den Lautstärkepegel der Sprachein- und -ausgabe auch anzeigen, indem Sie den Audiomanager im laufenden Gespräch öffnen.

From:

https://wiki.ucware.com/ - UCware-Dokumentation

Permanent link: https://wiki.ucware.com/benutzerhandbuch/audio/audio\_systemweit?rev=1742802937

Last update: 24.03.2025 07:55